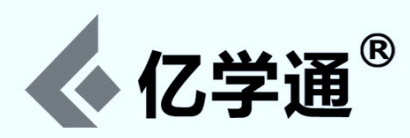

# SRV-1 机器人开发手册

## 一适用于 SRV-1/SRV-A/UCR-3 系列机器人产品

版本: 2013-03-18

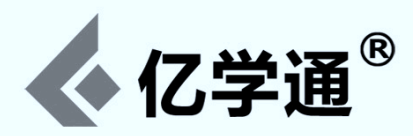

## 内容目录

| SRV-1 机器人开发手册1                                                         |
|------------------------------------------------------------------------|
| —适用于 SRV-1/SRV-A/UCR-3 系列机器人产品1                                        |
| 开始之前3                                                                  |
| 一、安装交叉编译工具链                                                            |
| 二、编译固件源代码4                                                             |
| 三、更新固件到 SRV-1 机器人4                                                     |
| 四、添加并测速新的协议指令8                                                         |
| 五、追球程序开发                                                               |
| 六、添加新的传感器支持13                                                          |
| 七、客户端改进升级14                                                            |
| 附录一: Matchport 无线模块完整设置 Log14                                          |
| 附录二:从Adhoc模式更改成为 Infrastructure 模式16                                   |
| 附录三:集群模式设置18                                                           |
| 附录四:如何修改默认采集图像的分辨率(出厂默认是320x240)                                       |
| 附录五:忘记了 SRV-1 机器人的 IP 地址怎么办?                                           |
| 附录六:如何通过 webcamsat 进行网络控制21                                            |
| 附录七:Windows 上编译固件时提示:bfin-elf-ld:xxx No such file Or file not<br>found |

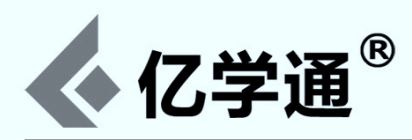

#### 开始之前

1. SRV-1 能做什么?

- 图像采集
- 安全监控
- 野外勘探
- 产品原型
- 人工智能
- 激光测距
- 立体成像
- 模块扩展
- 2. 用户能够学到什么?
- 完善并加强自己专业知识的实践能力
- 了解开源软件开发流程
- 熟悉 Linux 开发环境 (支持 M\$ 但力荐 Linux)
- 了解 Blackfin 架构体系
- 提升编程等实际动手能力

## 一、安装交叉编译工具链

交叉编译工具链下载(包括 Linux 版和 Windows 版,以及 64 位版本): www.ucrobotics.com/index.php/resource

Linux 环境交叉编译工具链包括三个 blackfin-toolchain-\*前缀的 tar 包,下载后安装步骤如下:

```
    解压工具包:
需要使用 root 权限解压:
sudo tar xjf blackfin-toolchain-*.tar.bz2 -C /
```

解压完成之后,你会发现在/opt目录下多了个uClinux目录,这就是toolchain的安装文件。

注意:如果上面通配符的方式解压出错,那就一个一个解压好了,就是指定完整的包名。然后检查下/opt及/opt/uClinux两目录的权限。如果不是 root 的话需要改成 root,并设置为 755 权限:

```
sudo chown -R root.root opt
sudo chmod -R 755 /opt/uClinux
```

2. 设置\$PATH 环境变量:

编辑你的~/.bashrc 文件,在文件的最后添加:

export PATH=\$PATH:/opt/uClinux/bfin-elf/bin:/opt/uClinux/bfin-uclinux/bin

然后执行:

\$ source ~/.bashrc

即可。

3. 验证安装是否正确

在终端上输入"bfin-",然后点击 Tab 键进行补全,如果出现很多 bfin-elf-\*和 bfin-uclinux-\*命令,则表明你可以正常使

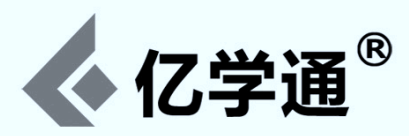

用 toolchain 进行编译了。

Windows 环境交叉编译工具链就一个 exe 文件,点击双击安装:

如果安装过程中看到如下提示信息:

\_\_\_\_\_

ADI Blackfin Toolchain 2009R1.1 Setup

Your system does not appear to have LibUsb-Win32 installed. You need to have this installed if you wish to use USB based JTAG tools. Do you wish to install LibUsb-Win32?

Yes No

一定要记得选择"No"。因为LibUsb-Win32这个库并不是必须的,安装后反而会对你系统的USB造成损害!

## 二、编译固件源代码

进入源代码目录后执行编译命令:

\$ make clean
\$ make

最后生成的目标文件是 srv1.ldr,其中还有一个 srv1.ldr.recovery恢复文件记得不要删除了,在恢复烧写的时候需要用到。

## 三、更新固件到 SRV-1 机器人

可以通过Web管理界面进行升级,操作步骤:先启动机器人,然后确保PC能ping通机器人,然后通过浏览器访问: http://169.254.0.10:10001/admin,选择最新编译的 srv1.ldr 固件程序,并选中页面上的"To boot loader:"及其子 选项"Check toconfirm",如下图所示:

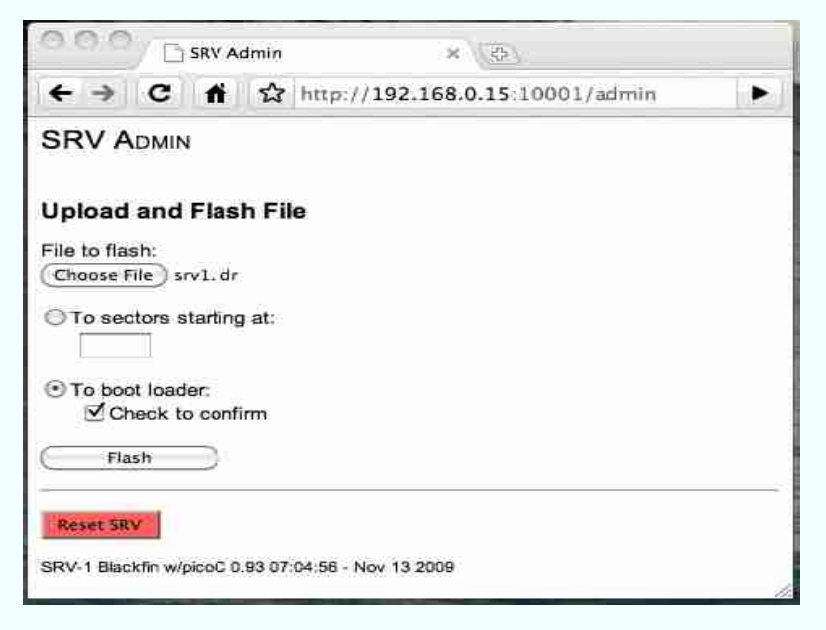

然后点击"Flash"按键上传即可。如果看到类似"xxx bytes uploaded to boot loader"的提示信息,则表示 Firmware 更新成功,如下图所示:

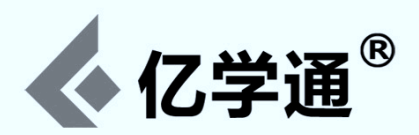

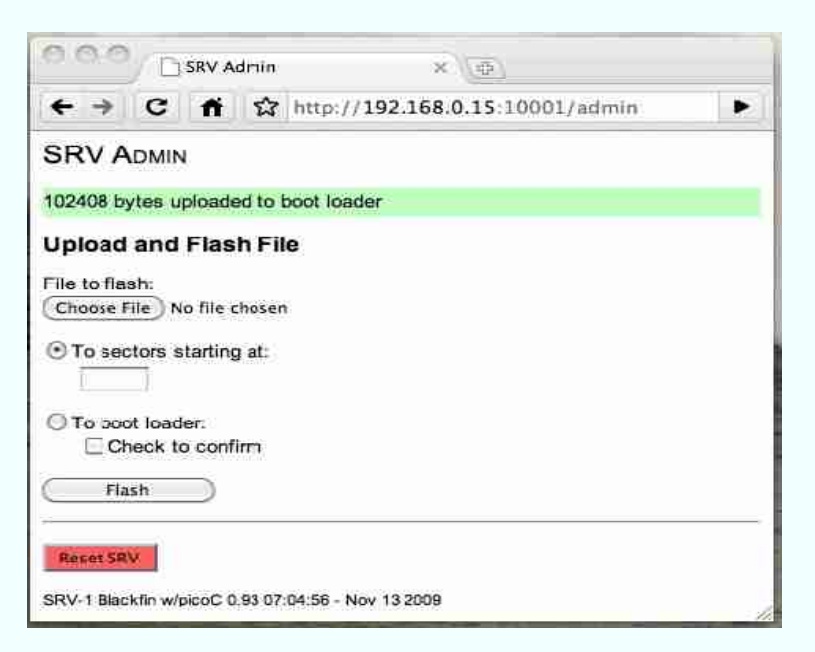

如果更改后的固件运行出现异常,会导致 http://169.254.0.10:10001/admin 这个页面无法访问,这时只能通过命令 行进行故障恢复更新了。

#### 故障恢复烧写步骤:

1. 移除J1上7,8引脚的跳线(板子右侧倒数第四个),这样就把blackfin 主板跳线成"UART"启动模式(正常启动模式为 SPI Flash 启动模式)。

2. 设置 Matchport 无线模块的波特率

先通过终端 telnet 到 169.254.0.10 的 9999 端口(Windows 下通过"cmd"运行):

telnet 169.254.0.10 9999

会看到 0~9 共十个配置项,选择配置项1,将波特率(Baudrate)更改成:115200,流控(flow control)设置为:0

Change Setup: 0 Server 1 Channel 1 2 Channel 2 3 E-mail 4 WLAN 5 Expert 6 Security 7 Defaults 8 Exit without save 9 Save and exit Your choice ? 1 Channel 1 Serial (1) for Baudrate, enter 115200 for flow control, enter 0 (this disables hardware flow control) skip the rest of the options

Save and Exit (9)

然后选择配置项9保存退出。

#### 注意:下面的3、4步会区分 Linux 及 Windows 环境下的操作

3. 烧写 srv1.ldr.recovery 恢复固件文件:

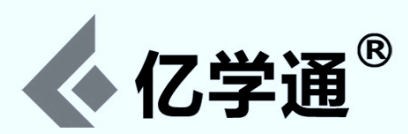

#### 首先应进入 srv 目录,然后执行:

#### Linux系统:

\$ bfin-uclinux-ldr -l -v srv1.ldr.recovery 169.254.0.10:10001

#### Windows 系统:

> ldr -l -v srv1.ldr.recovery 169.254.0.10:10001

```
烧写的 Log 看起来如下:
```

- > Loading LDR srv1.ldr..recovery ... auto detected LDR as 'BF537'
- > OK!
- > Connecting to remote target '169.254.0.x' on port '10001' ... OK!
- > Trying to send autobaud ... OK!
- > Trying to read autobaud ... OK!
- > Checking autobaud ... OK!
- > Autobaud result: 50bps 0.19mhz (header:0xBF DLL:0x18 DLH:0x00 fin:0x00)
- > Sending blocks of DXE 1 ... [10:6208 bytes] [10:7400 bytes] [10:19448> bytes] [3/OK!
- > You may want to run minicom or kermit now
- > Quick tip: run 'ldr <ldr> <tty> && minicom'

表明烧写完成!

4) 烧写正式的 srv1.1dr 固件文件:

#### Linux 系统下:

可以通过执行nc命令使用V查看版本信息,此时的恢复固件只是运行在内存中,你还需要再次烧写正式固件并存储到SPI Flash介质中。

首先通过X指令设置XMODEM传输协议:

```
$ nc 169.254.0.10 10001
V
##Version - SRV-1 Blackfin 17:46:45 - Jun 16 2010
X
CCCCC
```

看到几个"CCCC"字符出现之后通过Ctr1+C退出nc命令即可。

然后执行烧写命令:

sz -Xbkv --tcp-client 169.254.0.10:10001 srv1.ldr 注意:有的 Linux 发行版使用的是"1sz"命令!

然后通过执行"zZ"命令将固件从内存写入到 SPI Flash:

\$ nc 169.254.0.x 10001
zZ
如果看到字样:

"##zZ boot image write count: 131072" 表明烧写完成。

#### Windows 系统下:

解压并进入TTPRO 程序目录,双击 ttermpro.exe

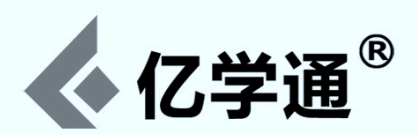

| Tern Term: Hew connection          |  |
|------------------------------------|--|
| € TCP/IP                           |  |
| Host: 169:254.0.10                 |  |
| Service: C Telnet TCP port#: 10001 |  |
| C SSH                              |  |
| • Other                            |  |
| C Sexial                           |  |
| HOLI CONT IN                       |  |
|                                    |  |
| OK Cancel Help                     |  |

选中"other"选项, "TCP port#"设置为 10001, 然后点击 OK

| Tera Tera | Web 3.1   | - 169.2 | 4.0.10 | π    |   |
|-----------|-----------|---------|--------|------|---|
| ile Edit  | Setup Web | Control | Lindow | ielp |   |
|           |           |         |        |      |   |
|           |           |         |        |      | - |
|           |           |         |        |      |   |
|           |           |         |        |      |   |
|           |           |         |        |      |   |
|           |           |         |        |      |   |
|           |           |         |        |      |   |
|           |           |         |        |      |   |
|           |           |         |        |      |   |
|           |           |         |        |      |   |
|           |           |         |        |      |   |
|           |           |         |        |      |   |
|           |           |         |        |      |   |
|           |           |         |        |      |   |
|           |           |         |        |      |   |
|           |           |         |        |      |   |

写入大写的 X,然后点击菜单 file-> transfer xmodem send ,选中 srvl.ldr 文件开始烧写。

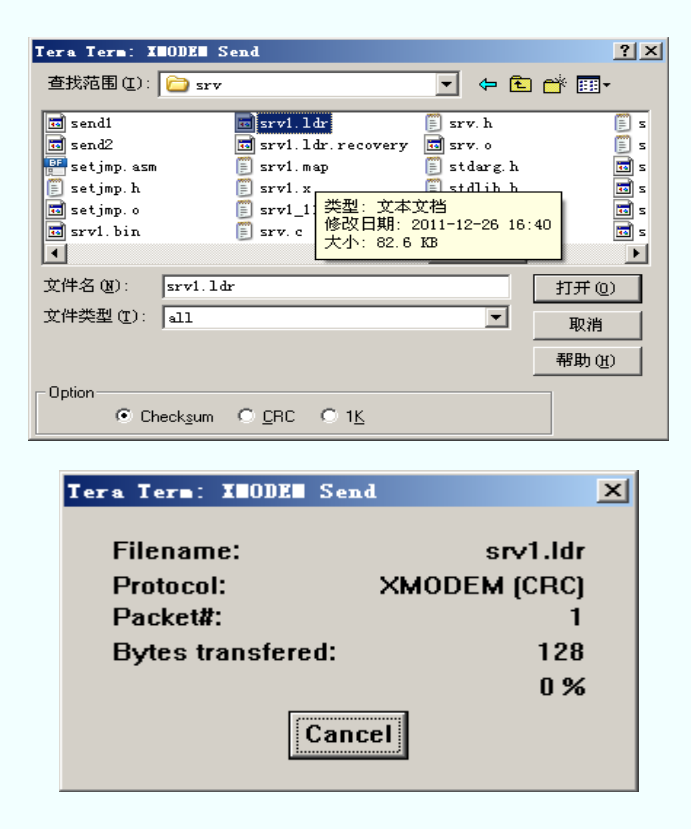

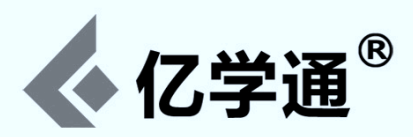

然后执行命令 zZ 将烧写到内存中的固件写入到 SPI Flash:

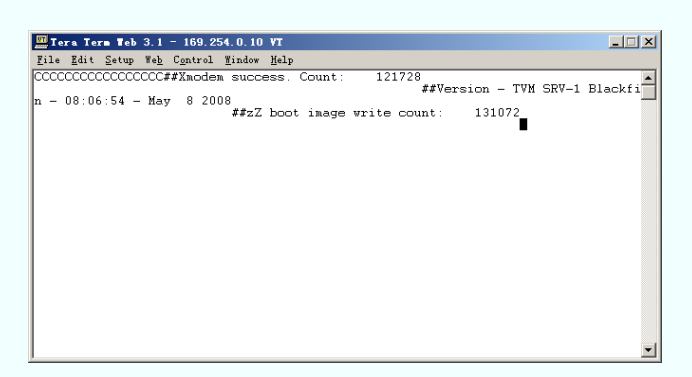

5) 更改 Matchport 无线模块的波特率到 2.5M,同样通过 telnet 到 9999 端口的方式进行更改(波特率设置成:-1,流控选项设置成:2,然后选择9保存退出):

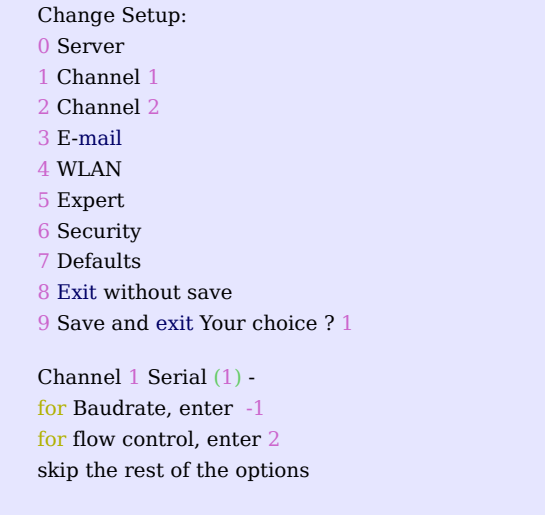

Save and exit (9)

注意:此处的波特率 -1 即表示设置成2.5M。

6) 重新接上7,8引脚跳线,把启动模式从"UART"换成"SPI",然后重启机器人。至此故障恢复烧写完成。

#### 四、添加并测速新的协议指令

通过前面的介绍,应该已经对 SRV-1 的使用有了初步的认识。如果要做更深入的了解或是二次开发,则需要熟悉其软件的 结构设计了。

入口函数为 main.c 里面的 main()函数,里面执行一个 while()大循环语句,不断的监听客户端发来的请求。

每一个 case 语句代表一条控制指令,所以要想了解 SRV-1 的某项功能,只需先找到该功能的触发指令,然后再追踪到对 应的实现函数中去研究即可。

稍带提一下 config.h 文件,里面有关于串口波特率的定义,如:

#define UART0\_BAUDRATE 2304000

这与前面固件烧写过程中最后配置的2.5M速率是对应的。

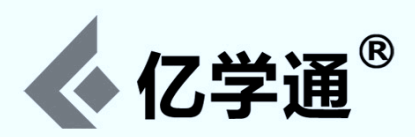

还有一个myfunc.c文件,这是一个留给用户来开发自己代码的文件。可以看一下main.c里面语句:

Case '%':

这个就是用来启动用户自己协议指令的入口。所以如果用户在 myfunc.c 文件里面添加了自己的协议指令,需要通过发送 组合字符串方式执行:%x。

下面来简要介绍一下如何添加自己的控制指令:

打开 myfunc.c 文件,在里面添加如下内容(其实固件里面已经默认添加了这段内容):

```
#include "myfunc.h"
#include "print.h"
```

```
void myfunc() {
    unsigned char ch;
    ch = getch();
    switch (ch) {
        case 'h': // test myfunc - string is "%h"
            printf("myfunc: hello ! \r\n");
            break;
    }
    return;
```

```
}
```

可以看到,上面的语句实际是添加了一个新的'h'指令。交叉编译并更新到 SRV-1 机器人后,可以通过终端发送指令 '%h' 来验证该指令的输出:

```
$ nc 169.254.0.10 10001
#?V
##Version - SRV-1 Blackfin w/PicoC v2.1 built:16:25:40 - Feb 22 2013
##Version - uCRobotics Control System - 2012-11-18
#?
#?h
#?h
#??%h
myfunc: hello !
#?
```

说明一下:由于 SRV-1 固件支持的协议指令比较多,单独一个字符的协议指令在 main()函数里面基本用完了。所以推荐用户开发自己的指令时使用组合的方式,如上面的'%h'就是一个二位组合,当然还可以三位、四位(参见'M'指令)或是更复杂的组合。

## 五、追球程序开发

下面将展示一个 SRV-1 小车追球程序的开发过程。

其大致思路是:每秒采集10帧图片,然后根据定义的色彩空间(YUV min 和 YUV max)进行判断,如果包含色彩空间定义的颜色,则表明发现目标。

由于只需10帧的速率,所以matchport无线网卡的波特率设置成921600即可。

然后依据以下规则控制机器人运动:

- 如果目标在机器人视野(视觉)的左侧,则左转;
- 在右侧则右转;
- 如果目标在视野的中间地带,则追逐小球而去……

因为默认采集的图像尺寸是 320x240,所有这里规定:

- 0~120 像素范围为视野左侧
- 120~200 像素范围为视野中间地带

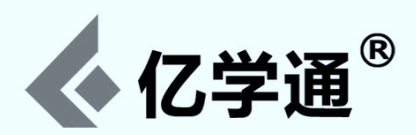

200 ~ 320 像素范围为视野右侧

当然了,如果没发现目标,则只能原地左转不断找寻了。

关于YUV 色彩的定义的说明:YUV 是西方常用的一种颜色编码方法,类似于 RGB 表示,但YUV 定义的是一个色彩区间, 即只要在定义的区间内,都可以认为是预定义的颜色。如红色可以定义如下:

ymin[ix]=075; ymax[ix]=225; umin[ix]=100; umax[ix]=150; vmin[ix]=175; vmax[ix]=250;

如果不知道如何定义所需的颜色,可访问YUV与RGB互相转换链接: http://www.ucrobotics.com/downloads/english\_docs/YUV\_RGB/YUV\_RGB.html

具体更改如下:

1. 编辑 config.h 文件,将串口 0 的波特率改成 921600:

- 2. 在 srv.h 里面定义找球函数
- 3. 在 srv.c 里面实现找球函数

4. 在 main.c 里面调用找球功能,支持开机即启动找球程序

详细代码补丁如下:

```
diff -Nur srv1_bf53x/config.h srv1_bf53x_ball/config.h
--- srv1 bf53x/config.h 2012-11-21 11:35:49.562132777 +0800
+++ srv1_bf53x_ball/config.h 2012-11-28 17:08:03.489234610 +0800
@@ -26,13 +26,15 @@
#define CORE_CLOCK (MASTER_CLOCK * VCO_MULTIPLIER / CCLK_DIVIDER)
#define PERIPHERAL_CLOCK (CORE_CLOCK / SCLK_DIVIDER)
+/*
// UART config
#if defined(__SRV_UART0_BAUDRATE_115200)
   #define UART0 BAUDRATE 115200
 #else
   #define UART0_BAUDRATE 2304000
#endif
+#define UART0_BAUDRATE 921600
#define UART1 BAUDRATE 115200
// must be power of 2!
diff -Nur srv1_bf53x/main.c srv1_bf53x_ball/main.c
--- srv1_bf53x/main.c 2012-11-21 11:35:49.546132698 +0800
+++ srv1_bf53x_ball/main.c 2012-11-29 16:44:35.469507953 +0800
@@ -56,10 +56,21 @@
    serial out version();
    check for autorun();
    #endif /* STEREO */
+
  /**
+
   *追球函数,开机即会运行,如果要中止该函数,需要连接到 SRV-1 串口 (如'nc robot-ip 10001'),
+
   * 然后随便回车一下或是发送个字符即可中止
+
   */
+
+ track_ball();
    while (1) {
       if (getchar(&ch)) {
          switch (ch) {
         case 'B':
```

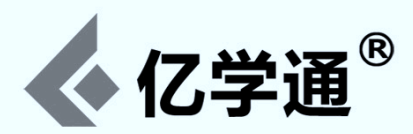

track\_ball(); + + case 'C' //setPWM(20, 50); + + follow\_ball(-70, 70, 20); case 'I': grab\_frame(); send\_frame(); diff -Nur srv1\_bf53x/srv.c\_srv1\_bf53x\_ball/srv.c --- srv1 bf53x/srv.c 2012-11-21 11:35:49.542132685 +0800 +++ srv1 bf53x ball/srv.c 2012-11-29 16:34:31.198511535 +0800 @@ -2370,3 +2370,97 @@ return (ch1\*1000 + ch2\*100 + ch3\*10 + ch4); } + \* track ball():这里的循环条件是串口没有字符输入; + \* 所以如果要中止机器人寻球程序,只需给串口随意发送一个字符即可。机器人 + \* 先朝前看,没有发现目标,则左转,如果依然没有发现目标, + \*则继续左转,循环下去;一旦发现目标,调用 find ball()函数 + \*/ +int x\_position=0, y\_position=0; +void track\_ball(){ + unsigned char ch; delayUS(12000000/UART0\_BAUDRATE); // flush recv buffer + + while (uart0GetChar(&ch)) + delayUS(1200000/UART0\_BAUDRATE); // allow enough time for characters to flow in + while(!uart0GetChar(&ch)){ +find\_ball(); + } +} +/\*\* + \* 控制小车运动函数,三个参数表示:左马达速度,右马达速度,延续时间 + \*/ +void follow\_ball(int ls, int rs, int ms) { //left motor speed, right motor speed, delay mseconds if (!pwm1\_init) { + + initPWM(); +  $pwm1_init = 1;$ pwm1\_mode = PWM\_PWM; + base speed = 70;+ lspeed = rspeed = 0;+ + } setPWM(ls, rs); + + + + setPWM(0, 0); + } +} + +/\*\* + \* findout\_ball():找球的核心函数,并执行相关动作 + + \* 它先用YUV 值来定义一种目标颜色(范围),这里定义了红色。它会拍10 帧图像, + \* 只要其中有一帧发现了红色目标,则表明找到,并记录下该目标的中心点坐标 + \* + \*如果发现目标,则判断目标的位置:如果偏左,则左转;偏右则右转;如果在中间地带,则行驶向小车 + \* 默认采集的图像是320x240,如果目标的中心点X坐标小于120,则认为在左边;大于200在右边。 + \* + \* 如果没有发现目标,则一直左转下去寻找 + \*/ +void find ball(){ + int frame\_count = 10; + int found\_count = 0;unsigned int s=0; // pixels counts s ++ char ball color; + ball color = 'R'; + int ix=0;

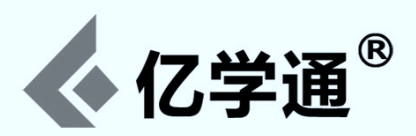

```
if (ball_color == 'B') { //define black color
+
      ymin[ix]=55;
+
+
      ymax[ix]=65;
+
      umin[ix]=175;
+
      umax[ix]=185;
+
      vmin[ix]=95;
+
      vmax[ix]=105;
+
    }
+
+
    else if (ball_color == 'R') { //define red color
      ymin[ix]=75;
+
      ymax[ix]=225;
+
      umin[ix]=85;
+
      umax[ix]=150;
+
      vmin[ix]=175;
+
      vmax[ix]=250;
+
+
    for (i=0; i<frame count; i++ )
+
+
    {
      grab_frame();
      vblob((unsigned char *)FRAME_BUF, (unsigned char *)FRAME_BUF3, ix);
+
+
      if (blobcnt[0] > 0){
+
         found_count++;
+
         x_{\text{position}} = (\text{blob}x1[0] + \text{blob}x2[0]) / 2;
+
         y_{position} = (bloby1[0] + bloby2[0]) / 2;
+
         s = blobcnt[0];
+
      }
    }
+
+
+
    if (s >= 1){ //find
+
      if(x_position < 120) follow_ball(-70, 70, 8); //球在图像左边, 左转
      else if(x_position > 200) follow_ball(70, -70, 8); //球在图像右边, 右转
+
      else follow_ball(70, 70, 50); //追球而去
+
+
      //return 1;
+
    }
+
    else{ //not find
+
      follow_ball(-70, 70, 8); //左转
+
      //return 0;
+
   }
+}
diff -Nur srv1 bf53x/srv.h srv1 bf53x ball/srv.h
--- srv1_bf53x/srv.h 2012-11-21 11:35:49.846134185 +0800
+++ srv1_bf53x_ball/srv.h 2012-11-29 11:19:20.951951862 +0800
@@ -239,5 +239,10 @@
extern int svs_disp_left, svs_disp_right, svs_steer;
extern unsigned char version_string[];
+/*kick ball */
+void track ball();
+void find_ball();
+void follow_ball(int ls, int rs, int ms);
#endif
```

将上面的补丁添加进代码之后编译并上传到 SRV-1 机器人。

然后需要将 Matchport 无线网卡波特率设置成 921600,即与 config.h 里面定义的一致:

| Change Setup:       |
|---------------------|
| 0 Server            |
| 1 Channel 1         |
| 2 Channel 2         |
| 3 E-mail            |
| 4 WLAN              |
| 5 Expert            |
| 6 Security          |
| 7 Defaults          |
| 8 Exit without save |

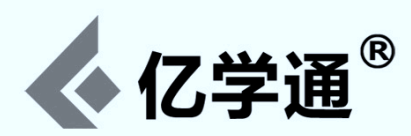

9 Save and exit Your choice ? 1

Channel 1 Serial (1) for Baudrate, enter 921600 for flow control, enter 2 skip the rest of the options

Save and exit (9)

注意:如果在设置 921600 波特率时提示无法修改,则需要先进入到【5 Expert】高级设置里面将"CPU Performance"设置成高(选项值设置成2),然后再回来设置波特率。

然后重启 SRV-1 机器人就开始执行追球行动了。

追球实录视频展示:http://i.youku.com/ucrobotics

## 六、添加新的传感器支持

该章节主要是针对 SRV-A 或 UCR-3 进行开发。其它在 SRV-1 的基础上添加各种传感器的支持也是可以的,只不过门槛 比较高,所以这里引入了 Arduino 模块,可以很方便的帮助用户去开拓其自己的领域。

Blackfin 核心控制板与 Arduino 之间是通过串口1进行通讯的(Matchport 无线模块对应的配置项是【2 Channel 2】), 波特率为 9600。所有的核心控制部分依然还是由 Blackfin 来完成, Arduino 仅用于采集各种传感器的数据。

下面将介绍如何添加一个红外避障检测传感器的支持:

1. 修改 config.h 文件,将串口1的波特率设置为9600

#define UART1\_BAUDRATE 9600

2. 修改 main.c 文件

在 main()函数里面的 while 大循环中,第一段代码"if(uart1GetChar(&ch)){...}"用于处理 Arduino 端的数据返回 (该段代码在经典版 SRV-1 固件中是没有的),第二段代码"if (getchar(&ch)) {...}"负责客户端的指令监听。

先在第二段代码中找个合适的位置添加如下代码:

case 'Z': //ir uart1SendChar('Z'); delayMS(10); break;

上面代码表示 Blackfin 核心板接收到指令后不做任何事情,直接转发给 Arduino 进行处理。

这里定义通过'Z'指令来请求红外避障检测传感器的状态(当然也可以在 myfunc.c 里面添加自己的指令,但因为需要与 Arduino进行通讯,协议指令的字符太多会增加处理的复杂度,影响响应时间,所以这里直接在 while 里面操作了)。

然后在第一段代码中找个合适的位置添加返回数据处理代码:

case 'Z': //ir uart1GetString(); printf("%s", str); printf("\r\n"); break;

3. 修改 Arduino 控制文件 ucrduino.ino

```
在 setup()函数之前定义接口:
```

int irPin = 12;

说明:该红外传感器就三个针脚:信号,正极,负极;这里信号接入点定义为 Arduino 的数字口针脚

010-6266 9059

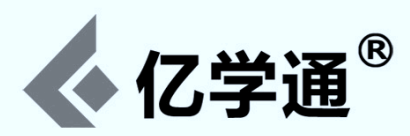

在 loop()函数中的 switch 语句中添加:

```
case 'Z': //ir
view_irir();
然后在该文件的后面添加 view irir()函数的实现代码:
```

void view\_irir(){
 String vir = "Z##IRIR";
 vir += String(digitalRead(irPin));
 vir += '@';
 delay(10); /////very important
 Serial.print(vir);
 Serial.flush();
}

简要解释一下上面这段程序:

vir 定义的是返回字符串的前缀:必需以请求的指令('Z')开头,然后返回字符串的最后必需以'@'结束。这些都是与 Blackfin 固件约定好的规则,不可更改。

还有一点需要注意:在返回数据之前,必需至少 delay 10 毫秒,否则结果无法正确返回。

由于机器人默认搭配的陀螺仪传感器模块的编译需要额外库支持,所以编译前需先下载: http://www.ucrobotics.com/index.php/resource

然后将解压的两个目录 I2Cdev/和 MPU6050/拷贝到 Arduino IDE 工具包的 libraries/目录下(Linux 系统下默认目录:/usr/share/arduino/libraries/)。这两个目录看起来如下:

\$ ls /usr/share/arduino/libraries/I2Cdev /

I2Cdev.cpp I2Cdev.h keywords.txt

\$ ls /usr/share/arduino/libraries/MPU6050 /

Examples helper\_3dmath.h MPU6050.cpp MPU6050.h

通过 Arduino IDE 进行编译烧写 Arduino 程序时必需将机器人断电;当然如果不嫌麻烦也可以将 Arduino 板子拔下来烧写,但拔之前也必需先关闭机器人,非常不建议在带电状态下进行任何热拔插操作。

将更改过 Blackfin 固件和 ucrduino.ino 控制程序分别更新到板子后,通过控制台发送'Z'指令就可以获得返回了,返回 字符串形如:##IRIR0 或者 Z##IRIR1 (最后一位才是关键:'0'表示前方有障碍物,'1'表示没有)

## 七、客户端改进升级

我们已经提供了针对 Android, iOS, NDSL 等移动终端的控制客户端软件,另外还有第三方提供的各种 PC 版客户端。 PC 版客户端实现的语言有 Java, Python, Delphi 等等。

所以这里是留给用户的发挥空间,用户可以使用自己熟悉的语言创建一个自己的客户端软件,或是改进别人的客户端。 这可是提升编程能力的大好机会,因为你是在对着一个实体在编程。

## 附录一:Matchport 无线模块完整设置 Log

涉及用户配置的选项包括:【O Server】,【1 Channel 1】,【2 Channel 2】,【4 WLAN】,【5 Expert】,下 面就将这个配置项的标准配置完整的列出来:

```
Change Setup:
0 Server
1 Channel 1
```

2 Channel 2

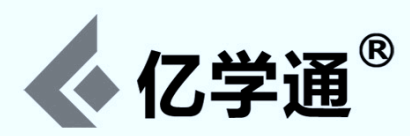

3 E-mail

4 WLAN 5 Expert 6 Security 7 Defaults 8 Exit without save 9 Save and exit Your choice ? 0 Network mode: 0=Wired Only, 1=Wireless Only, 2=Bridging(One Host) (1) ? IP Address : (192) .(168) .(001) .(089) Set Gateway IP Address (Y) ? Gateway IP addr (192) .(168) .(001) .(001) Netmask: Number of Bits for Host Part (0=default) (8) Set DNS Server (N)? Change telnet config password (N) ? Your choice ? 1 Baudrate (divisor 2)? I/F Mode (4C) ? Flow (02) ? Port No (10001) ? ConnectMode (C0) ? Send '+++' in Modem Mode (Y) ? Show IP addr after 'RING' (Y)? Auto increment source port (N)? Remote IP Address : (000) .(000) .(000) .(000) Remote Port (0)? DisConnMode (00) ? FlushMode (80)? Pack Cntrl (C0)? InterCh Time (3)? DisConnTime (00:00) ?: SendChar 1 (00) ? SendChar 2 (00) ? Your choice ? 2 Baudrate (9600) ? I/F Mode (4C) ? Flow (00) ? Port No (10002) ? ConnectMode (C0) ? Send '+++' in Modem Mode (Y) ? Show IP addr after 'RING' (Y) ? Auto increment source port (N)? Remote IP Address : (000) .(000) .(000) .(000) Remote Port (0)? DisConnMode (00) ? FlushMode (00)? DisConnTime (00:00) ?: SendChar 1 (00)? SendChar 2 (00)? Your choice ? 4 Topology: 0=Infrastructure, 1=Ad-Hoc (0)? Network name (SSID) (matchport) ? Security suite: 0=none, 1=WEP, 2=WPA, 3=WPA2/802.11i (0) ? TX Data rate: 0=fixed, 1=auto fallback (1) ? TX Data rate: 0=1, 1=2, 2=5.5, 3=11, 4=18, 5=24, 6=36, 7=54 Mbps (7) ? Enable power management (Y) ? Your choice ? 5 TCP Keepalive time in s (1s - 65s; 0s=disable): (45) ? ARP Cache timeout in s (1s - 600s) : (600) ? CPU performance (0=Regular, 1=Low, 2=High): (00) ? Disable Monitor Mode @ bootup (N) ? HTTP Port Number : (80) ? SMTP Port Number : (25)? MTU Size (512 - 1400): (1024)?

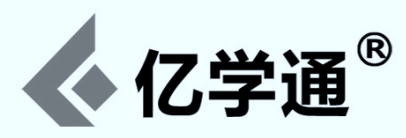

Enable alternate MAC (N) ? Ethernet connection type: (0) ? 选项7:恢复到出厂默认设置

选项8:不保存退出

选项9:保存退出

## 附录二:从 Adhoc 模式更改成为 Infrastructure 模式

关于 Adhoc 和 Infrastructure 模式的含义,简单的来说, Adhoc 模式不依赖公共网络,可以随时随地自由组建; Infrastructure 模式可以理解为像其它终端一样接入公共网络(如公司,家庭的 WIFI)

SRV-1产品的默认出厂设置一般都是Adhoc模式,IP为169.254.0.10;有的客户喜欢直接连接到自己的本地网络,这时就需要配置 matchport 无线网卡为 Infrastructure 模式。

首先通过 telnet 命令进入到 matchport 配置界面:

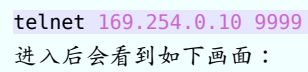

| *** WLAN                          |                        |  |
|-----------------------------------|------------------------|--|
| WLAN: enabled                     |                        |  |
| Network name: CAT&DOG             |                        |  |
| Country: US                       |                        |  |
| Channel: 11                       |                        |  |
| Security suite: WEP               |                        |  |
| Encruntion: WEP128                | ne                     |  |
| TX Key index: 1                   |                        |  |
| TX Data rate: 54 Mbps a           | uto fallback           |  |
| Power management: not s           | upported in adhoc mode |  |
| Change Setup:                     |                        |  |
| 0 Šerver                          |                        |  |
| 1 Channel 1                       |                        |  |
| 2 Unannel 2<br>9 F-mail           |                        |  |
| 4 WLAN                            |                        |  |
| 5 Expert                          |                        |  |
| 6 Security                        |                        |  |
| 7 Defaults<br>8 Evit without sauc |                        |  |
| o LAIT WITHOUT Save               |                        |  |

然后选择选项 [0] - Server, 配置如下:

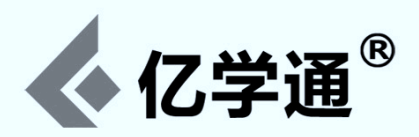

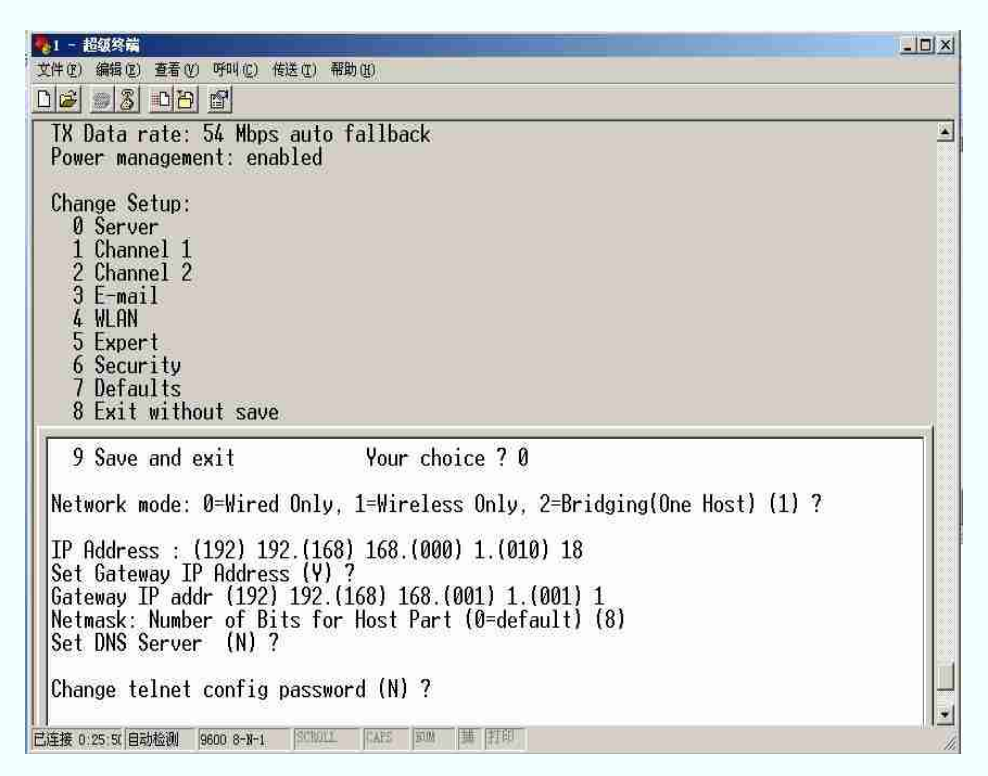

- IP Address:配置一静态 IP,一般本地使用的都是 192.168.xx.xx (以自己的实际网段为准,选择一未被使用的 IP 地址进行配置)
- Set Gateway IP Address (Y): 是否设置网关
- Gateway IP Address: 配置一个网关, 一般都是 192.168.xx.1

然后选择选项【4】-WLAN,配置如下:

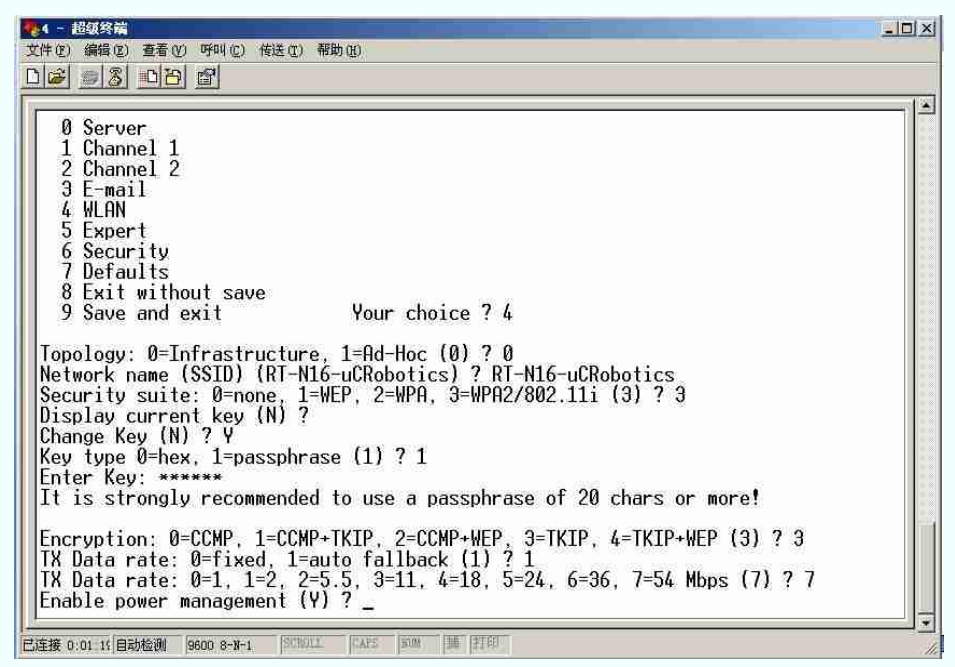

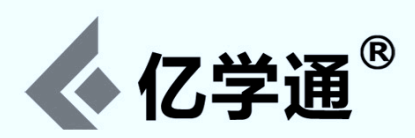

- 1. Topology:选择网络模式为 0 (Infrastructure 模式)
- 2. Network Name(SSID): 输入要连接的网络 SSID(以自己的实际 SSID 为准)
- 3. Security suite:选择加密协议(以自己的实际路由设置为准,不清楚的可以通过192.168.xx.1登录到路由进行查看)【注:如果这里选择0,即无加密,后面的几个选项就不会显示了】
- 4. Change Key (N): 是否要修改密码
- 5. Key Type: 密码字符类型(1表示词组模式,易读)
- 6. Enter Key: \*\*\* (连接密码)
- 7. Encryption:加密方式(不清楚的可以通过<u>192.168.xx.1</u>登录到自己路由进行查看)

最后选择选项【9】保存退出,然后重启 SRV-1 即可。

## 附录三:集群模式设置

注意:集群模式设置仅对经典版 SRV-1 机器人有效,因为它需要用第二个串口(uart1)进行指令广播,而 SRV-A 与 UCR-3 上的 uart1 已经被用于与 Arduino 通讯了。

1. 功能描述

准备两台 SRV-1 机器人,对应的 IP 分别为 169.254.0.10(主机器人/master robot) 和 169.254.0.11(从机器 人/slave robot),通过客户端(或 nc 命令)给主机器人发送开激光指令(即指令'l'),主机器人会同时控制从机器人点 亮激光;同理发送关激光指令(即指令 'L'),从机器人也会跟着关闭。

#### 2. Matchport 设置

注意:通常情况下都推荐使用 telnet 方式进行 matchport 设置更改,但也可以通过 matchport 的配置页面进行设置: http://169.254.0.10

主要是对 channel 2 进行设置(主要是更改波特率和流控方式),两个 SRV-1 机器人可设置一样。关于 Channel 2 的 "Serial Settings"设置如图所示:

|                                                                                                    | Firmware Version: V6.5.0.0GE<br>MAC Address: 00-20-4A-C0-BB-61                                                                                                    |
|----------------------------------------------------------------------------------------------------|----------------------------------------------------------------------------------------------------|
| ŵ                                                                                                    | Serial Settings                                                                                                    |
| Network<br>Server<br>Serial Tunnel<br>Hostlist<br>Channel 1<br>Serial Settings<br>Connection<br>Channel 2<br>Serial Settings | Channel 2 Disable Serial Port Port Settings Protocol: RS232  Baud Rate: 115200  Data Bits: 8  Parity: None  Stop Bits: 1                                                                   |
| Connector<br>Email<br>Trigger 1<br>Trigger 2<br>Trigger 3<br>WLAN<br>Configurable Pins<br>Apply Settings<br>Apply Defaults   | Pack Control                                                                                                    |
|                                                                                                    | Flush Mode     Flush Input Buffer       With Active Connect:     Yes       With Passive Connect:     Yes       Yes     No       At Time of Disconnect:     Yes       Yes     No         OK |

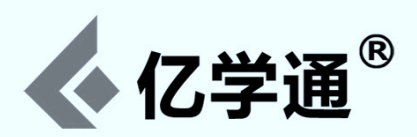

注意:上面设置的波特率与固件源码里面的定义是一致的(config.h 中的"UART1\_BAUDRATE"),然后设置传输模式(UDP传输,数据报为01,俩端口号都是10002,以及使用广播),"Connection"设置如图所示:

|                                                                                                    |                                         |                         |                |      | Firmwan<br>MAC | e Version:<br>Address | V6.5.0.0GE<br>00-20-4A-C | D-BB-61 | 2        |  |
|----------------------------------------------------------------------------------------------------|-----------------------------------------|-------------------------|----------------|------|----------------|-----------------------|--------------------------|---------|----------|--|
| <b>A</b>                                                                                                    |                                         |                         |                |      | Connecti       | on Se                 | ttings                   |         |          |  |
| Network<br>Server<br>Serial Tunnel<br>Hostlist                                                                 | Channel 2<br>Connect Prot<br>Protoco    | tocol<br>ol: U          | DP :           |      |                |                       |                          |         |          |  |
| Channel 1<br>Serial Settings<br>Connection<br>Channel 2<br>Serial Settings<br>Connection<br>Email<br>Tringer 1 | Datagram Mo<br>Datagram<br>Endpoint Cor | ode:<br>Type:<br>nfigur | 01 :<br>ation: |      |                | Accept                | ncoming: Ye              | 5       |          |  |
| Trigger 1<br>Trigger 2                                                                                         | Remote Host: 0.0.0.0                    |                         |                |      |                | W Use                 |                          |         |          |  |
| Trigger 3                                                                                                    |                                         |                         |                |      |                |                       |                          |         |          |  |
| WLAN<br>Configurable Pins                                                                                      | De                                      | vice                    | Address Ta     | ble: |                | Diod                  | rease                    |         |          |  |
| Apply Settings                                                                                                 | N                                       | lo. I                   | Dev Addr       | No.  | Dev Addr       | No.                   | Dev Addr                 | No.     | Dev Addr |  |
| Apply Defaults                                                                                                 | 0                                       |                         | 0              | 1    | 0              | 2                     | a                        | 3       | Ö        |  |
|                                                                                                    | 4                                       |                         | 0              | 5    | a              | 6                     | a                        | 7       | 0        |  |
|                                                                                                    |                                         |                         | 0              | 9    | a              | 10                    | (ö                       | 11      | 0        |  |
|                                                                                                    | 8                                       |                         |                |      |                |                       |                          |         |          |  |

如果机器人数量比较少,也可以不使用广播,而是指定特定的 IP 地址。

#### 3. 程序代码

```
在当前固件源码基础上更改即可,主要就是更改 main.c 文件。
找到"init_uart0(UART0_BAUDRATE);"然后添加 uart1 口的初始化,如下注释部分:
init_uart0(UART0_BAUDRATE);
init_uart1(UART1_BAUDRATE); //初始化 uart1
```

然后找到 while(1)循环,添加一段监听 uart1 端口的函数,如下注释部分:

```
while (1) {
    if (getchar(&ch)) {
         // This function does all firmware command processing
        ProcessCommands(ch);
        reset_failsafe_clock();
        delayUS(12000000/UARTO_BAUDRATE); // flush recv buffer
        while (getchar(&ch))
            delayUS(12000000/UART0_BAUDRATE); // allow enough time for characters to flow in
    //监听 uart1 的数据
    if (uart1GetChar(&ch)) {
         // This function does all firmware command processing
ProcessCommands(ch);
        reset_failsafe_clock();
        delayUS(12000000/UARTO_BAUDRATE); // flush recv buffer
        while (uart1GetChar(&ch)
            delayUS(12000000/UART0_BAUDRATE); // allow enough time for characters to flow in
    }
    ... ...
```

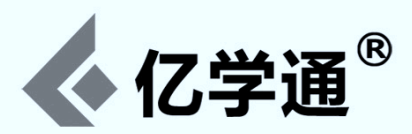

然后添加\_ProcessCommands()函数的定义(定义在 main()函数之前即可):

```
void _ProcessCommands(unsigned char CharIn)
{
    switch (CharIn) {
        case 'l': // lasers on
        lasers_on();
        break;
        case 'L': // lasers off
        lasers_off();
        break;
        default:
            printf("#?"); // unknown command
    }
}
```

找到 "ProcessCommands()"函数然后添加转发语句,如下注释部分:

```
void ProcessCommands(unsigned char CharIn)
{
    unsigned char TestChar;
    unsigned char *cp;
    int ix;
    unsigned int t0, loop;
    unsigned short sx;

    //向 uart1 口广播数据,表明从客户端接收到的任何东西都广播到 uart1 口(即 10002 端口)
    //不过当前_ProcessCommands()里面只定义了对"1/L"两个命令的操作,所以对于广播出去的其它命令不会有响应
    uart1SendChar(CharIn);
    switch (CharIn) {
        ...
    }
}
```

4. 编译测试

#### \$ make clean \$ make

然后分别烧写到两个机器人(浏览器方式烧写即可) 然后通过客户端连接到主机器人,发送开激光指令,看看两个机器人的激光是不是都已经打开了,如果是表明测试成功!

当然也可以通过 nc 命令连接到主机器人:

nc 169.254.0.10 10001

然后发送'|'和'L'进行测试。

再附上通过 nc 连接 10002 UDP 端口的命令,可用于测试机器人自身 uart1 口通讯情况:

nc -u 169.254.0.10 10002

## 附录四:如何修改默认采集图像的分辨率(出厂默认是 320x240)

一、如果是使用客户端采集图像,可直接修改客户端即可(参看控制协议指令文档)!

二、如果是通过 Picoc 函数采集,则需要修改 firmware 源代码,方法如下:

修改函数 firmware\_trunk/blackfin/srv/srv.c/camera\_setup() 里面的相关内容。

更多教育产品资料,请登录亿学通官网查询 20

010-6266 9059

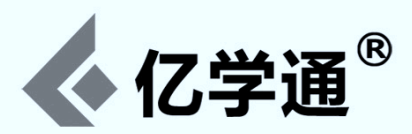

```
I) 默认 320x240 所涉及的代码:
    imgWidth = 320;
    imgHeight = 240;
    for (ix=0; ix<3; ix++) {
        delayMS(100);
        i2cwrite(0x21, ov7725_qvga, sizeof(ov7725_qvga)>>1, SCCB_ON);
    }
    for (ix=0; ix<3; ix++) {
        delayMS(100);
        i2cwrite(0x30, ov9655_qvga, sizeof(ov9655_qvga)>>1, SCCB_ON);
    }
```

II) 如要改成160x120:

```
imgWidth = 160;
imgHeight = 120;
for (ix=0; ix<3; ix++) {
    delayMS(100);
    i2cwrite(0x21, ov7725_qqvga, sizeof(ov7725_qqvga)>>1, SCCB_ON);
}
for (ix=0; ix<3; ix++) {
    delayMS(100);
    i2cwrite(0x30, ov9655_qqvga, sizeof(ov9655_qqvga)>>1, SCCB_ON);
}
```

III) 如要改成640x480:

```
imgWidth = 640;
imgHeight = 480;
for (ix=0; ix<3; ix++) {
    delayMS(100);
    i2cwrite(0x21, ov7725_vga, sizeof(ov7725_vga)>>1, SCCB_ON);
}
for (ix=0; ix<3; ix++) {
    delayMS(100);
    i2cwrite(0x30, ov9655_vga, sizeof(ov9655_vga)>>1, SCCB_ON);
```

IV) 如要改成1280x1024 (仅支持 ov9655 型号摄像头):

```
imgWidth = 1280;
imgHeight = 1024;
}
for (ix=0; ix<3; ix++) {
    delayMS(100);
    i2cwrite(0x30, ov9655_sxga, sizeof(ov9655_sxga)>>1, SCCB_ON);
```

## 附录五:忘记了 SRV-1 机器人的 IP 地址怎么办?

这里提供一个 Python 小工具 ping.py,通过多线程能非常快速的向一个网段的所有 IP 发送 ping 包,有回应的则为活跃 IP,然后通过浏览器访问那些活跃 IP 就会很容易找到机器人的 IP 地址了。

执行该脚本的系统需要 Python 环境,执行命令:

#### \$ python ping.py

当前默认发送的网段是169.254.0.x,如果需要ping其它网段,自己更改一下脚本即可。

## 附录六:如何通过 webcamsat 进行网络控制

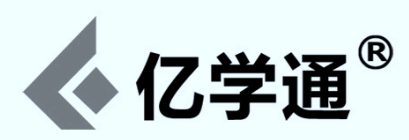

测试 webcamsat 步骤如下:

1. 准备一个 Windows 环境

2. 正确安装 java runtime 等 Java 环境,以及 DirectX 插件

3. 确保 JavaConsole 客户端能在 Windows 环境下正常工作(图像显示,操控等)

4. 执行 JavaConsole.exe 确认连接到 SRV-1 机器人后,就可以通过 http://localhost:8888/view 查看 Web 版的控制界 面了,Web 上的动态图像跟控制按钮都是可以正常工作的。

在启动 JavaConsole 的时候 webcamsat 就已经启动了,所以你不必再需要额外安装其它程序。 注意一定得在 windows 环境下测试 http://localhost:8888/view, Linux 下会因为提示缺少插件而无法显示图像,但控 制按钮功能都还是正常的。

# 附录七:Windows上编译固件时提示:bfin-elf-ld:xxx No such file Or file not found

这需要修改固件源码目录里的 Makefile 文件,

把

LD=bfin-elf-ld

改为

LD=bfin-elf-ld.real

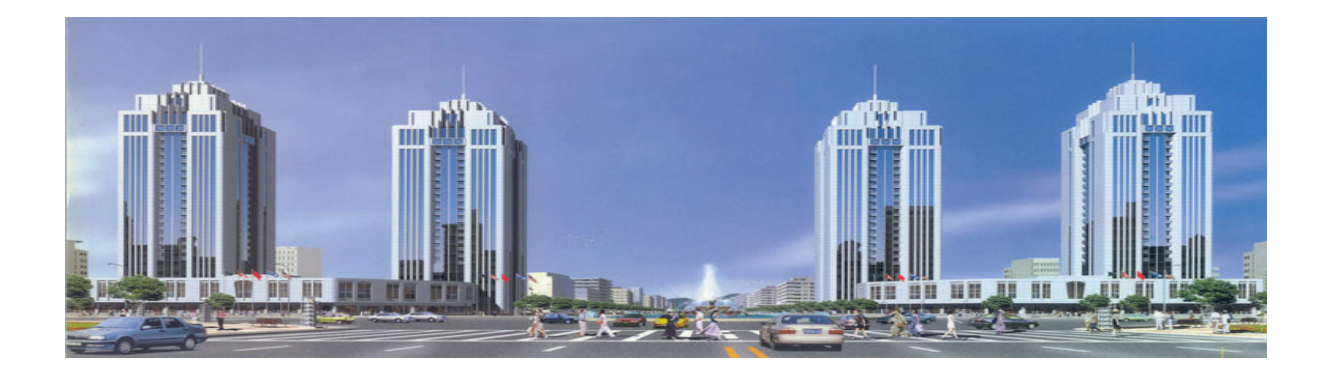

亿学通®

纳克斯科技公司,成立于2006年底(亿学通是公司产品商标), 专精于高校电子竞赛创新实验产品和设备的研发、生产及销售。 客户遍布全国1400余所高校,累计数十万人次在亿学通平台上受 益。

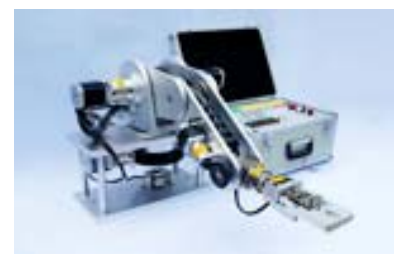

公司致力于中国教育产品领域的创新与扩展,公司倡导"创新实 践、学以致用"的教育理念,以市场需求为导向、以科技创新为 依托,为客户研发最有针对性的产品和设备,为客户量身定制有 针对性的创新模式和解决方案。

公司具有专业的研发团队和第一流市场调研人员的。可以保证我 们能够为客户提供最合适的产品。

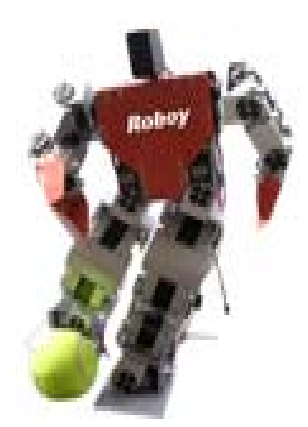

现在公司产品共有"电动/气动机械手、履带/轮式/人形机器人、 基于 DSP 的图像识别/监控设备、传感器/电子模组/机器人配件" 等四大类两百多种产品。其中气动机械手、人形机器人、asuro 智能车、RP6 智能坦克车、野外侦查机器人、单片机焊接套件、 电子元器件创新礼包、传感器礼包(加强版/完整版)等产品在高 校得到广泛应用。

公司为高校"电子竞赛创新中心""工程训练中心""电工电子 中心""开放实验室""机器人创新基地"量身定制各种创新方 案,满足不同类型院校的创新需求。欢迎和更多客户开展合作。

#### 企业定位

· 亿学通从事开发、制造及销售技术新潮、形式新颖、可靠易用的高校教学产品。

· 我们的成功源自于不懈地帮助高校用户提高学生动手实践能力,提升就业竞争力。

#### 合作院校

| 清华大学       | 北京理工大学     | 北京邮电大学   | 北京工业大学      |
|------------|------------|----------|-------------|
| 北京化工大学     | 北京吉利大学     | 北京联合大学   | 北京石油化工学院    |
| 中国石油大学(北京) | 中国地质大学(北京) | 中国传媒大学   | 北京电子科技学院    |
| 南开大学       | 天津大学       | 河北工业大学   | 天津工业大学      |
| 天津理工大学     | 东北大学秦皇岛校区  | 防灾科技学院   | 河北机电职业技术学院  |
| 邯郸学院       | 河北建筑工程学院   | 河北科技大学   | 衡水学院        |
| 唐山学院       | 燕山大学       | 山西大学     | 太原理工大学      |
| 中北大学       | 运城学院       | 忻州师范学院   | 太原工业学院      |
| 太原科技大学     | 大连理工大学     | 东北大学     | 大连理工大学城市学院  |
| 辽宁工程技术大学   | 沈阳航空工业学院   | 沈阳工业大学   | 沈阳理工大学      |
| 长春大学       | 北华大学       | 长春工业大学   | 长春理工大学      |
| 东北电力大学     | 吉林师范大学     | 哈尔滨商业大学  | 吉林工程技术师范学院  |
| 黑龙江大学      | 哈尔滨工业大学    | 上海大学     | 黑龙江农业工程职业学院 |
| 南京理工大学     | 苏州科技大学     | 徐州师范大学   | 浙江大学        |
| 湖州职业技术学院   | 浙江大学城市学院   | 厦门理工学院   | 集美大学        |
| 厦门大学嘉庚学院   | 江西理工大学     | 九江职业技术学院 | 江西农业大学      |
| 山东大学       | 中国海洋大学     | 济南大学     | 山东建筑大学      |
| 山东师范大学     | 山东经济学院     | 滨州学院     | 德州科技职业学院    |
| 德州学院       | 东营职业学院     | 海军航空工程学院 | 哈尔滨工业大学(威海) |
| 菏泽学院       | 山东职业学院     | 莱芜职业技术学院 | 鲁东大学        |
| 青岛大学       | 青岛科大大学     | 青岛理工大学   | 曲阜师范大学      |
| 山东大学威海分校   | 山东科技大学     | 山东理工大学   | 山东电力高等专科学校  |
| 山东农业大学     | 潍坊教育学院     | 潍坊学院     | 烟台大学        |
| 烟台南山学院     | 烟台职业学院     | 枣庄学院     | 中国石油大学(华东)  |
| 合肥学院       | 皖西学院       | 滁州学院     | 中国石油大学胜利学院  |
| 河南工业大学     | 郑州轻工       | 郑州航空工业   | 河南机电高等专科学校  |
| 河南理工大学     | 鹤壁职业技术学院   | 南阳理工大学   | 解放军信息工程学院   |
| 三门峡职业技术学院  | 焦作师范高专     | 黄冈职业技术学院 | 郑州大学西亚斯国际学院 |
| 长江大学       | 沙市大学       | 湖北汽车工业学院 | 十堰职业技术学院    |
| 华中师范大学     | 武汉大学       | 中南民族大学   | 武汉电力职业技术学院  |
| 襄樊学院       | 长沙大学       | 长沙理工大学   | 吉首大学        |
| 湖南工程学院     | 湘潭大学       | 湖南科技大学   | 永州职业技术学院    |
| 广东工业大学     | 佛山科学技术学院   | 广东技术师范学院 | 惠州学院        |
| 韶关学院       | 汕头大学       | 广西大学     | 深圳信息职业技术学院  |
| 广西工学院      | 广西师范学院     | 河池学院     | 广西机电职业技术学院  |
| 梧州学院       | 海南大学       | 海南大学三亚学院 | 广西交通职业技术学院  |
| 海南职业技术学院   | 重庆科技学院     | 四川大学     | 西南交大大学      |
| 成都理工大学     | 成都大学       | 内江职业技术学院 | 四川理工大学      |
| 西南科技大学     | 西南民族大学     | 成都信息工程学院 | 四川信息职业技术学院  |
| 西南石油大学     | 西华大学       | 西南林学院    | 四川托普职业技术学院  |
| 重庆邮电大学     | 贵州大学       | 贵阳学院     | 昆明师范高等专科学校  |
| 昆明理工大学     | 云南大学       | 云南大学滇池学院 | 昆明冶金高等专科学校  |
| 西藏大学       | 陕西理工学院     | 西安理工学院   | 西安航空技术高等专科  |
| 西北工业大学     | 兰州大学       | 西北民族大学   | 西北师范大学      |
| 兰州交通大学     | 兰州理工大学     | 新疆大学     | 兰州工业高等专科学校  |
| (いし世々エハナビ) |            |          |             |

(以上排名不分先后)